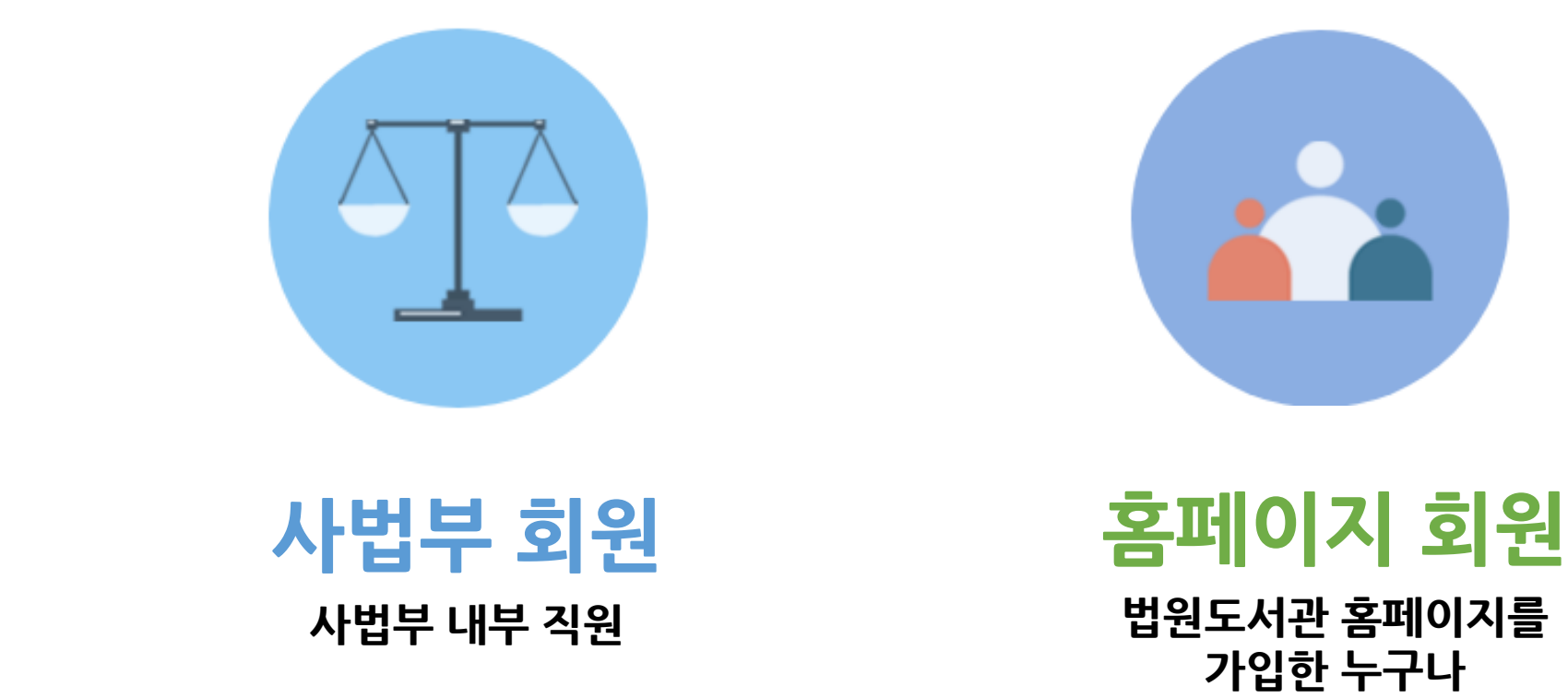

법원도서관 전자책 서비스 회원은 사법부와 홈페이지 회원으로 나뉩니다.

1. 회원가입

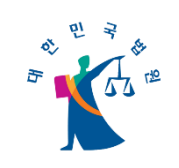

#### 아이디 확인, 비밀번호 변경은 법원전자도서관(가상망) > 전자책·오디오북 > [회원정보] 페이지에서 확인 및 수정 가능 합니다.

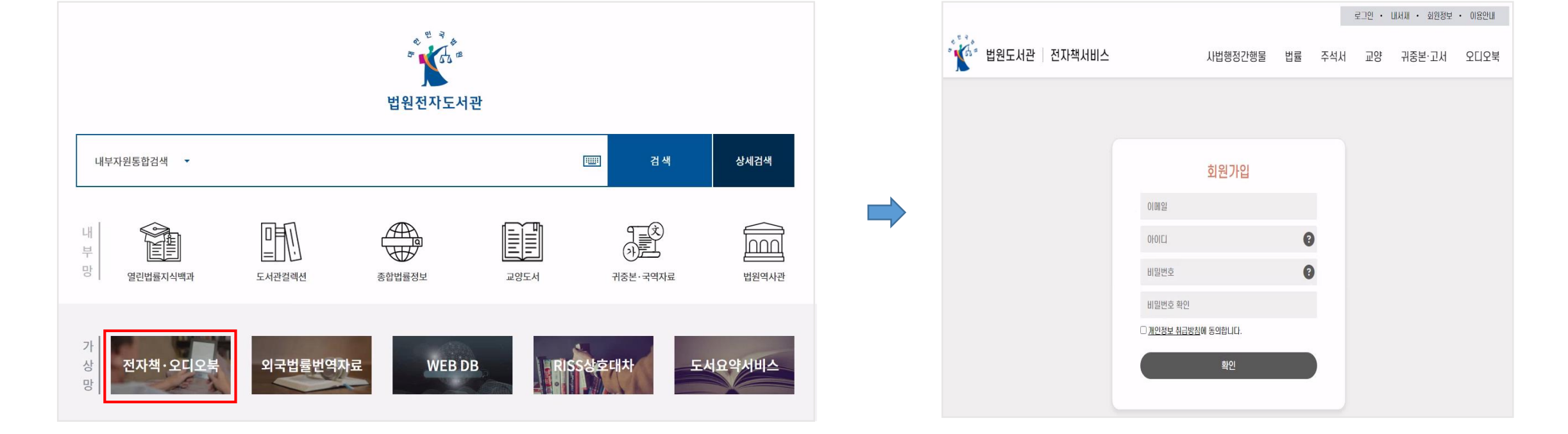

#### [사법부] 직원은 최초 이용 시, 법원전자도서관(가상망)을 통해 신규 회원가입 후 서비스 이용이 가능합니다.

### 1. 회원가입\_사법부

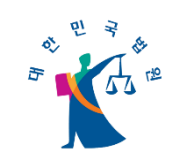

|                                                                          | <br>개인정보                  |                                                                                 |
|--------------------------------------------------------------------------|---------------------------|---------------------------------------------------------------------------------|
| 01 Q                                                                     | 성명                        |                                                                                 |
| · · · · · · · · · · · · · · · · · · ·                                    | 이용자상태                     | 대줄가능                                                                            |
|                                                                          | 생년월일                      |                                                                                 |
|                                                                          | 성별                        | ф                                                                               |
| 로그인                                                                      | * 직업                      | · · · ·                                                                         |
| 아이디를 입력해주세요.                                                             | * 연락처                     |                                                                                 |
| ❸ 비밀번호를 입력해주세요.                                                          | 이메일                       |                                                                                 |
| LOGIN                                                                    | 주소                        | 우편번호 검색<br>우편번호 검색을 통해 기본주소를 먼저 입력해주세요                                          |
| 아이디 찾기   비밀번호 재설정   회원가입                                                 | 문자수신                      | • Y O N                                                                         |
| COPYRIGHT(C) 2021 SUPREME COURT LIBRARY OF KOREA.<br>ALL RIGHTS RESERVED | * 전자책·오디오북<br>월 법원도서관 전자책 | 이용신청(선택)<br>해·오디오북 이용 신청 ( 전자책·오디오북 이용 신청 또는 신청 철회는 회원정보수정에서 가능)<br>회원정보수정 회원탈퇴 |
|                                                                          |                           | COPYRIGHT(C) 2021 SUPREME COURT LIBRARY OF KOREA,<br>ALL RIGHTS RESERVED        |

[홈페이지 회원]은 먼저 법원도서관 홈페이지(library.scourt.go.kr)에 가입하여야 합니다. - 회원 가입 및 전자책 이용 신청을 마친 뒤, <mark>담당자의 승인을 받아</mark> 전자책 서비스 이용이 가능합니다.

### 1. 회원가입\_홈페이지 회원

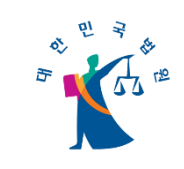

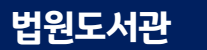

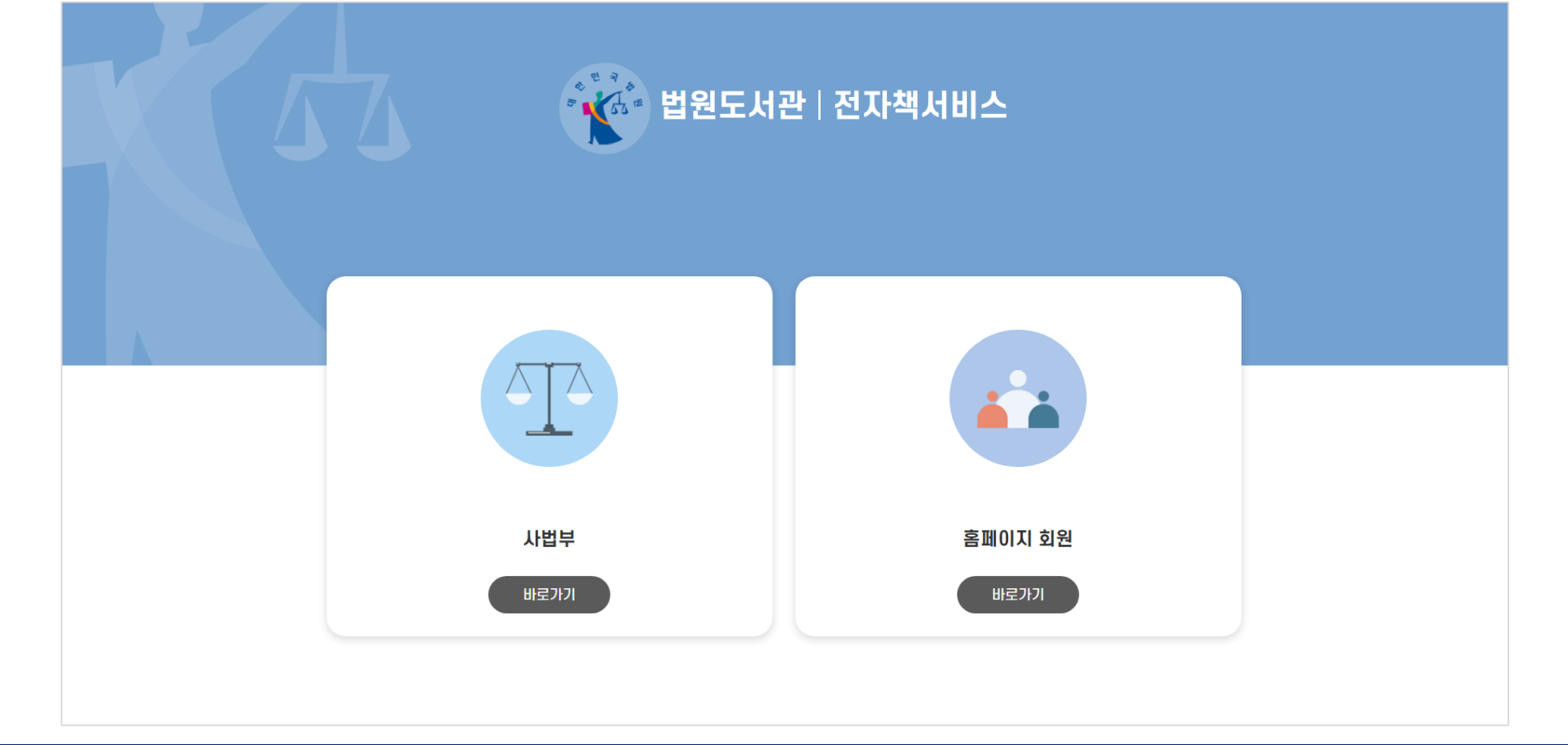

본인의 이용자 그룹에 따라 로그인이 가능합니다.

#### 2. 로그인

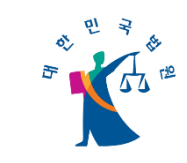

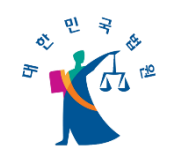

#### 2. 로그인\_사법부

[사법부 회원]은 법원전자도서관을 통해 가입 시 생성한 <mark>전자책 아이디와 비밀번호로</mark> 로그인합니다.

|             |                 | 한 법원도서관   전자책서비스 |  |  | 법원도서관 간행물 | 법률          | 귀중본·고서 | 판례공보 오디오북 |  |
|-------------|-----------------|------------------|--|--|-----------|-------------|--------|-----------|--|
|             | 김 신사액시미스        |                  |  |  |           |             |        |           |  |
|             |                 |                  |  |  |           | 로그인         |        |           |  |
|             |                 |                  |  |  | 아이디       |             |        |           |  |
|             |                 |                  |  |  | UIZEX     | 로그인         |        |           |  |
| 사법부<br>바로가기 | 홈페이지 회원<br>바로가기 |                  |  |  | 아이디 찾     | 기 / 비밀번호 찾기 |        |           |  |
|             |                 |                  |  |  |           |             |        |           |  |

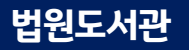

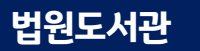

| · 법원도서      | 관 전자책서비스        |  |
|-------------|-----------------|--|
|             |                 |  |
| 사법부<br>바로가기 | 홈페이지 회원<br>바로가기 |  |

|   | * 법원도서관                                                                  |
|---|--------------------------------------------------------------------------|
|   | 로그인                                                                      |
| ê | 아이디를 입력해주세요.                                                             |
| 9 | 비밀번호를 입력해주세요.                                                            |
|   | LOGIN                                                                    |
|   | 아이디 찾기 📋 비밀번호 재설정 🍴 회원가입                                                 |
|   | COPYRIGHT(C) 2021 SUPREME COURT LIBRARY OF KOREA,<br>ALL RIGHTS RESERVED |
|   |                                                                          |

[홈페이지 회원]은 <mark>법원도서관 홈페이지 아이디와 비밀번호</mark>로 로그인합니다.

### 2. 로그인\_홈페이지 회원

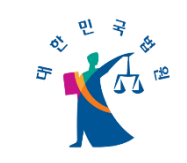

#### 법원도서관

## 법원도서관 전자책 서비스 이용 안내

2. 로그인\_홈페이지 회원

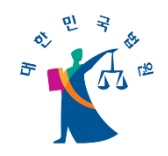

## 홈페이지을 통하여 전자책으로 접속하는 경우 메인화면 [전자책·오디오북] - [전자책·오디오북 이용하기]를 클릭합니다

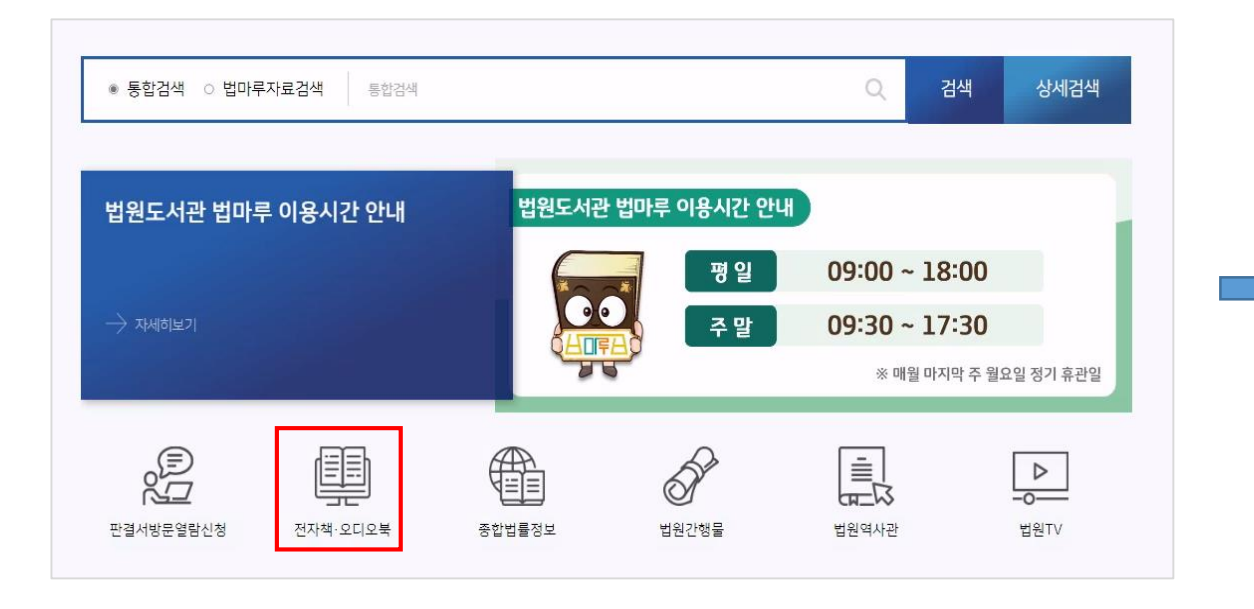

| 저자채, 이미이브 미 이구버트                                                                                                    |                                                                                       |
|----------------------------------------------------------------------------------------------------|---------------------------------------------------------------------------------------|
| 신시 귀 포니포국 및 피독답물                                                                                                    | 률전자책 이용 안내                                                                            |
| 이용 대상                                                                                                    |                                                                                       |
| ▶ 전자책·오디오북: 법원도서관 홈                                                                                                    | 패이지 회원 중 신청 후 승인을 받은 이용자                                                              |
| ▶ 외국법률전자책: 법원도서관 홈피                                                                                                    | 페이지 회원 누구나                                                                            |
| 저소 바번                                                                                                    |                                                                                       |
| ▶ 전자책·오디오북: ① 화면 하단 '?                                                                                                    | '전자책·오디오북 이용하기'. ② 법원도서관 홈페이지 메인화면 퀵메뉴. ③ 사이트 URL (https://e-book.scourt.go.kr) 통해 접속 |
| ▶ 외국법률전자책: 화면 하단 '외국                                                                                                    |                                                                                       |
|                                                                                                    |                                                                                       |
| 전자책·오디오북 이용 신청방법                                                                                                    |                                                                                       |
|                                                                                                    |                                                                                       |
| ▶ 신규 가입: 홈페이지 회원가입 시                                                                                                    | \ 신사역·오니오국 이용 신성(법당사 증건 별표)                                                           |
| <ul> <li>신규 가입: 홈페이지 회원가입 시</li> <li>기존 회원: 회원정보수정에서 전:</li> </ul>                                                        | 시 신사색·오디오북 이용 신청(담당자 승인 필요)<br>(자책·오디오북 이용 신청(담당자 승인 필요)<br>40,008 고드                 |
| <ul> <li>신규 가입: 홈페이지 회원가입 시</li> <li>기존 회원: 회원정보수정에서 전:</li> <li>※ 기존 승인회원은 별도 신청 없</li> <li>※ 회원정보수정 페이지에서 이용</li> </ul> | · 신사적·오니오국 이용 신청(담당자 승인 필요)<br>(자책·오디오북 이용 신청(담당자 승인 필요)<br>것이 이용 가능<br>용 신청 상태 확인 가능 |

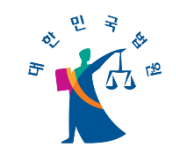

#### 3. 메인화면

전자책 서비스 메인화면에서 전자책과 오디오북, 법원도서관 채널의 최신 및 인기 콘텐츠들을 확인할 수 있습니다. - 법원도서관 채널 영상을 클릭 시 유튜브로 자동 연결되어 동영상을 시청할 수 있습니다.

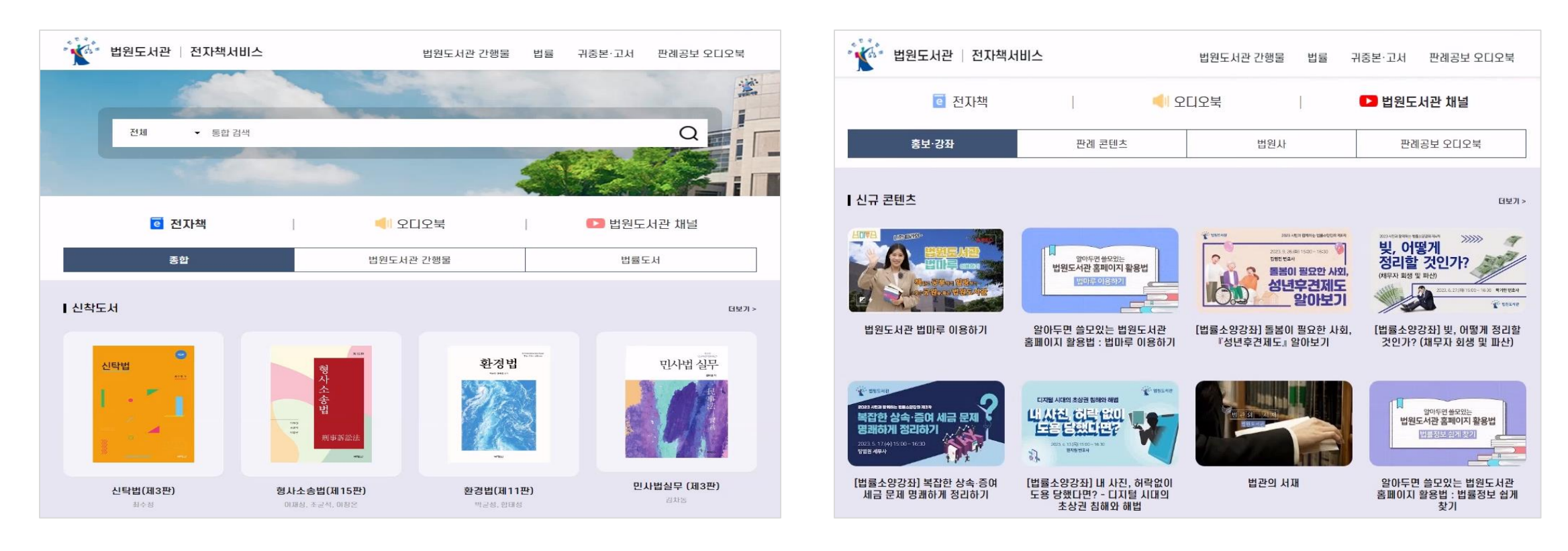

#### 법원도서관

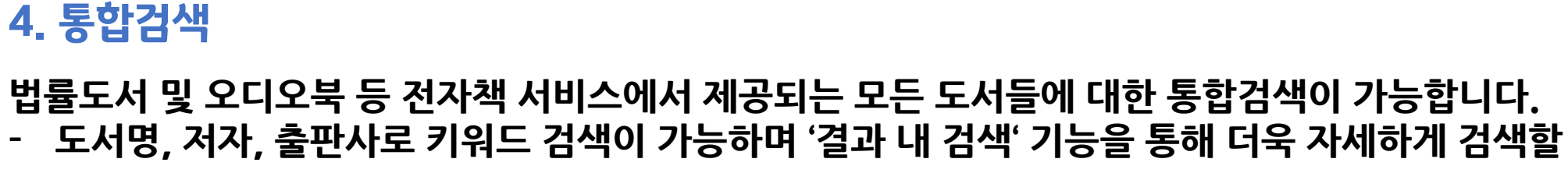

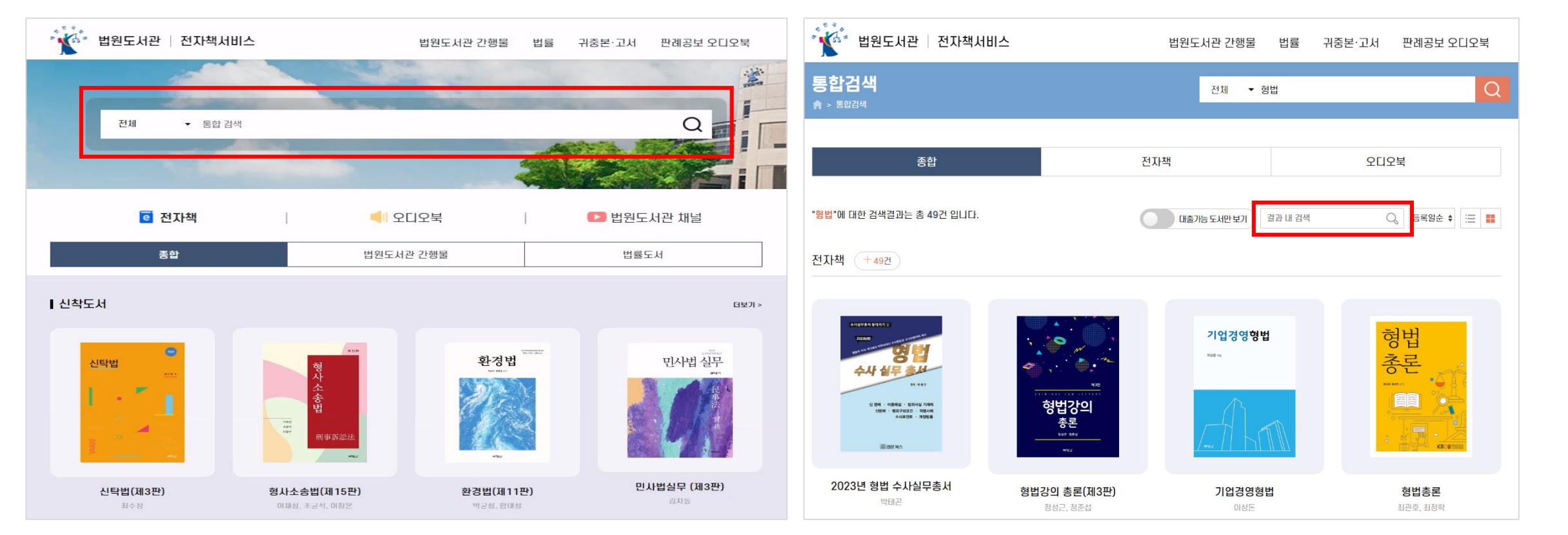

#### 법률도서 및 오디오북 등 전자책 서비스에서 제공되는 모든 도서들에 대한 통합검색이 가능합니다. - 도서명, 저자, 출판사로 키워드 검색이 가능하며 '결과 내 검색' 기능을 통해 더욱 자세하게 검색할 수 있습니다.

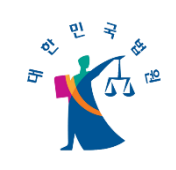

상세보기

#### 대출하고자 하는 도서의 상세보기에서 [대출] 버튼을 클릭합니다

#### 형법각론(제8판) 刑法 各論 작가 오영근 출판사 박영사 출판연도 2023 **CRIMINAL LAW** ISBN 9791130343860 유통사 북큐브 파일타입 PDF 형법 대출현황 0/3 예약현황 0/6 각론 대출 찜하기 비용기

법원도서관 전자책 서비스 이용 안내

## 5. 전자책 대출/열람하기

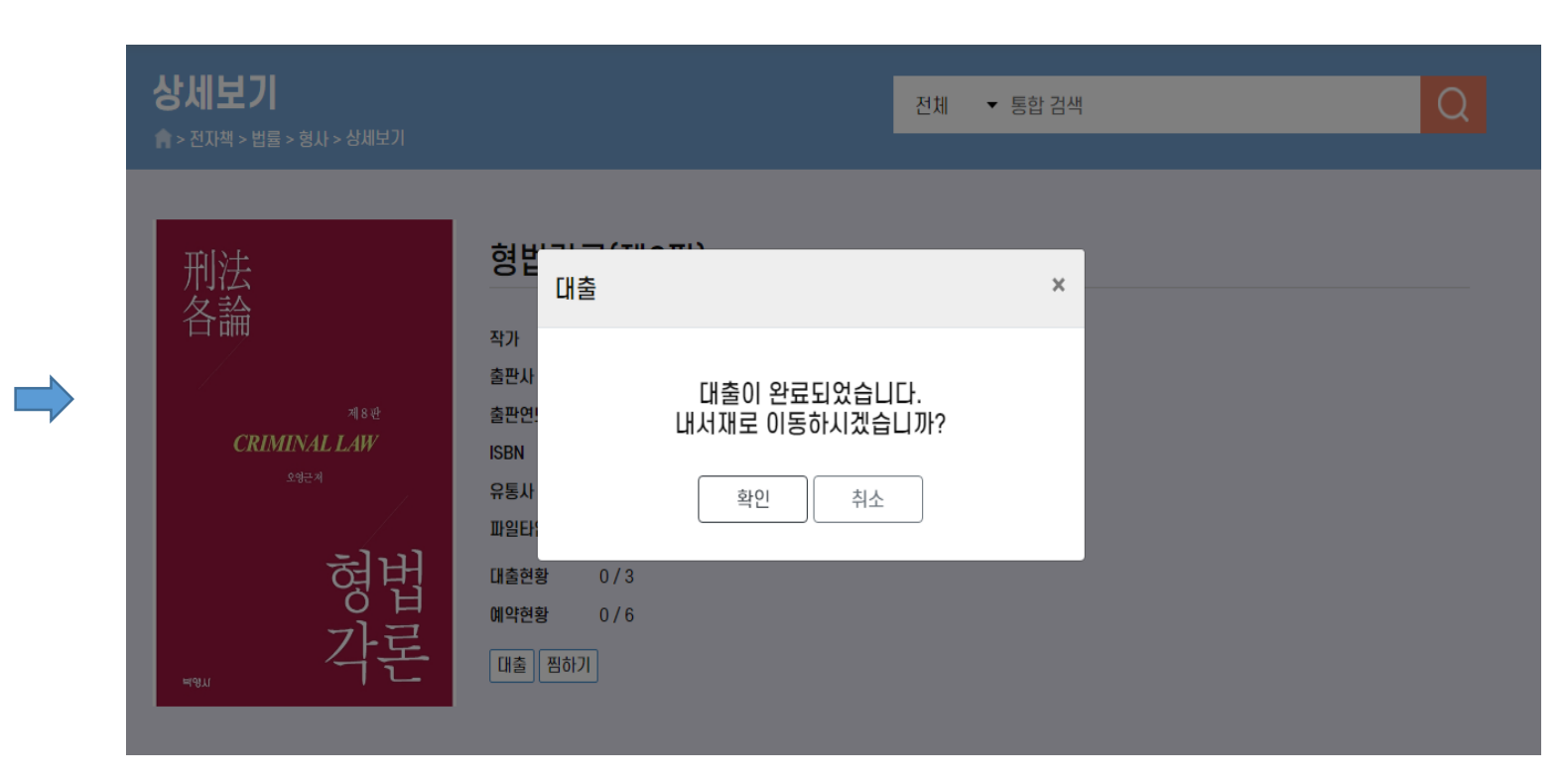

확인을 클릭하여 [내서재]로 이동합니다

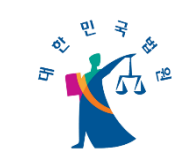

#### [내서재] - [대출도서]에서 열람을 클릭합니다

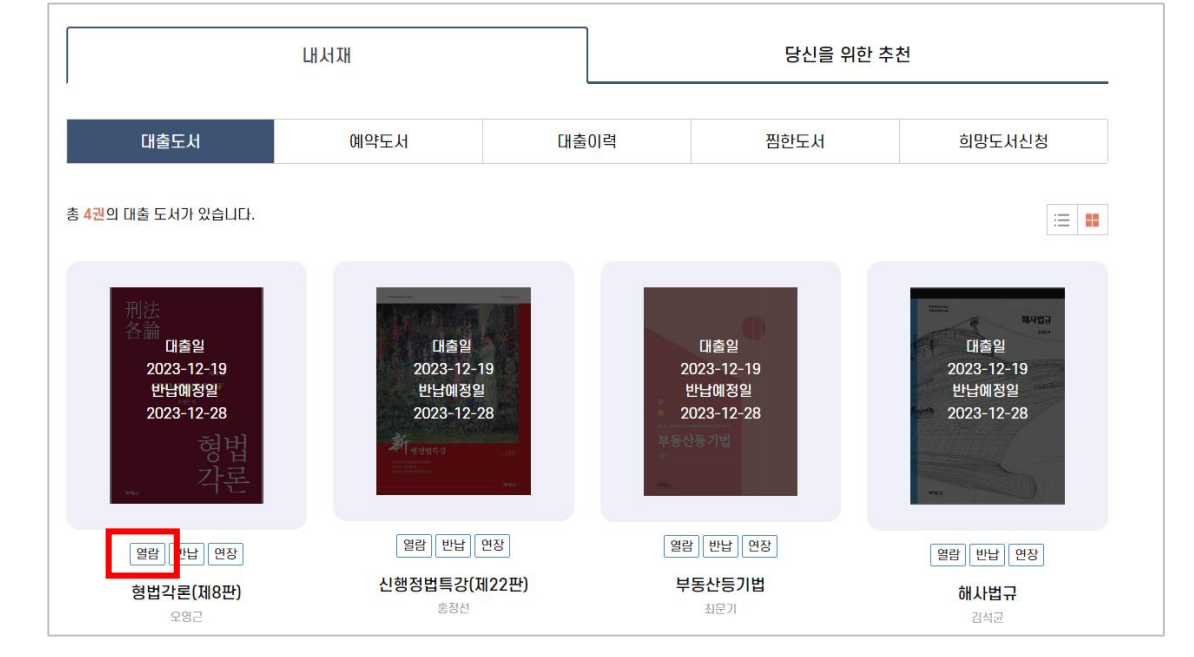

#### [확인]을 클릭하면 뷰어가 실행됩니다

| 알림                              | ×                          |
|---------------------------------|----------------------------|
|                                 |                            |
| 콘텐츠를 열람 i<br>* 웹뷰어는 엣지, 크롬, 사파리 | 하시겠습니까?<br>길에서 최적화되어 있습니다. |
| 확인                              | 취소                         |
| 열람 반납 연장                        | 열람 반납 연장                   |
| <b>신행정법특강(제22판)</b><br>홍정선      | <b>부동산등기법</b><br>최문기       |

## 5. 전자책 대출/열람하기

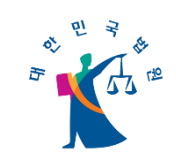

상세보기

#### 대출하고자 하는 오디오북의 상세보기에서 [대출] 버튼을 클릭합니다

#### 2022년 02월 01일 제627호 작가 법원도서관 판례공보 법원도서관 출판사 2022년 2월1일 출판연도 2022 제627호 ISBN 유통사 컨텐츠포탈 파일타입 XML 대출현황 0/10 예약현황 0/20 대출 찜하기

#### 상세보기 전체 ▼ 통합 검색 2022년 02원 01일 제627ㅎ 콘텐츠 대출 × 작가 판례공보 출판시 2022년 2월1일 선택하신 콘텐츠를 대출하시겠습니까? 출판연 제627호 ISBN 확인 취소 유통시 파일타 대출현황 0/10 0/20 예약현황 대출 찜하기

확인을 클릭하여 [내서재]로 이동합니다

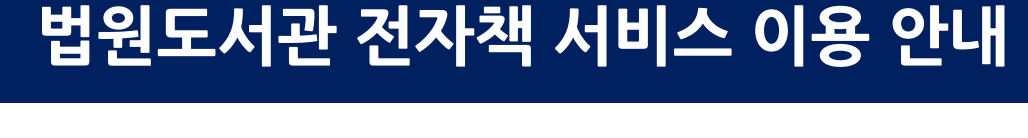

6. 오디오북 대출/열람하기

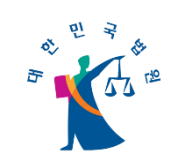

#### [내서재] - [대출도서]에서 열람을 클릭합니다

#### 내서재 당신을 위한 추천 대출도서 예약도서 대출이력 찜한도서 희망도서신청 총 5권의 대출 도서가 있습니다. := :: ≖대출일⊨ 대출일 대출일 대출일 2023-12-19 2023-12-19 2023-12-19 2023-12-19 반납예정일 반납예정일 반납예정일 반납예정일 2023-12-28 2023-12-28 2023-12-28 2023-12-28 열람 반납 연장 열람 반납 연장 열람 반납 연장 열람 반납 연장 신행정법특강(제22판) 부동산등기법 2022년 02월 01일 제627호 형법각론(제8판) 홍정선 최문기 오영근 법원도서관

#### 제목을 클릭하여 오디오북을 청취합니다

|                    | <sup>편례공보) 2023년</sup><br>2023년 11월 15일 제670호                                           |                            |
|--------------------|-----------------------------------------------------------------------------------------|----------------------------|
| 판례공보               | 책소개                                                                                     | ^                          |
| 2023년 11월15일 제670호 | 2023년 11월 15일 판레공보에 실린 판시사항과 판결요지를 오디오북으로 제작하였습니다.                                      |                            |
|                    | 저작권 관련 배포 금지                                                                            | $\sim$                     |
|                    | 저자 : 법원도서관 거작사 : 법원도서관 반임일 : 2023-12-06<br>재생시간 : 01시간 22분 55초 구성 : 19 회 제공 : (주) 컨텐츠포탈 | 파일용량 : 77.0MB<br>낭독형태 : 완독 |
| र्षि लडमाः         | <ul> <li>(e) (b) (e) (c) (c) (c) (c) (c) (c) (c) (c) (c) (c</li></ul>                   | aj x1                      |
|                    | □ 선택 제목                                                                                 | 재생시간                       |
|                    | □ 1                                                                                     | 0:06:39                    |
|                    | 2 023. 9. 21 선고 2023다230476 판결 [순해배상(기)]                                                | 0:04:11                    |
|                    | □ 3 6 2023. 9. 21 선교 2023다234553 판결 [부인의소]                                              | 0:03:50                    |
|                    | □ 4 ○ 2023. 9. 27 선고 2020다301308 판결 (장애인차별행위중지등)                                        | 0:01:18                    |
|                    | □ 5 🕢 2023. 9. 27 선교 2021다255655 판결 [손해배상(기)]                                           | 0:04:37                    |

## 6. 오디오북 대출/열람하기

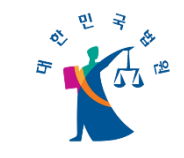

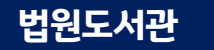

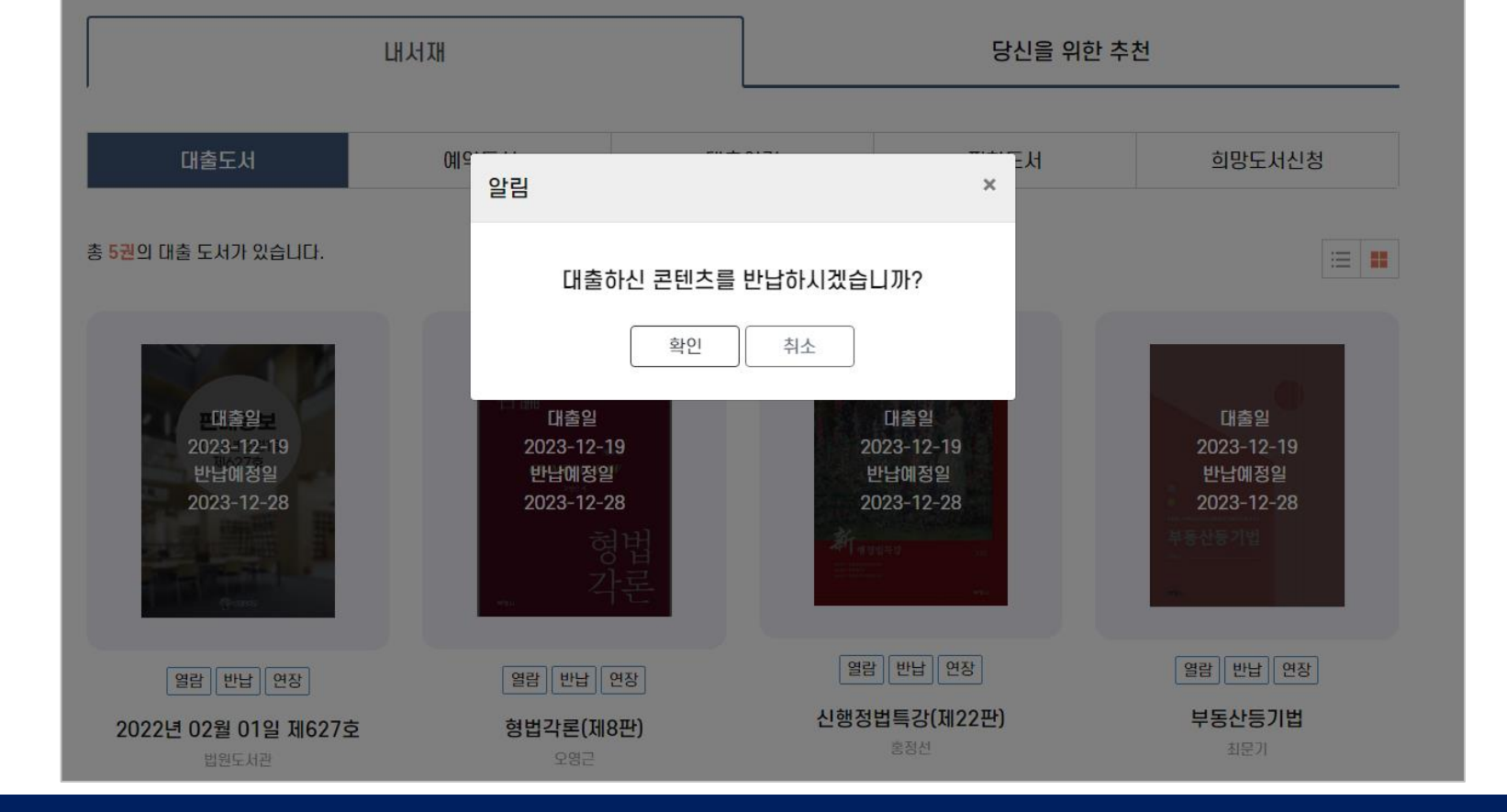

[내서재] - [대출도서] 에서 반납하고자 하는 도서의 반납 버튼을 클릭합니다. - 부득이하게 반납 처리를 하지 못했더라도 반납예정일이 되면 자동으로 반납됩니다.

### 7. 전자책, 오디오북 반납하기

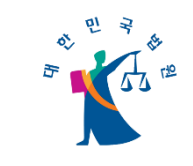

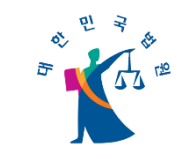

#### 8. 전자책 연장하기

[내서재] - [대출도서] 에서 연장하고자 하는 도서의 연장 버튼을 클릭합니다. - 대출일로부터 최대 1회 10일 연장 가능합니다.

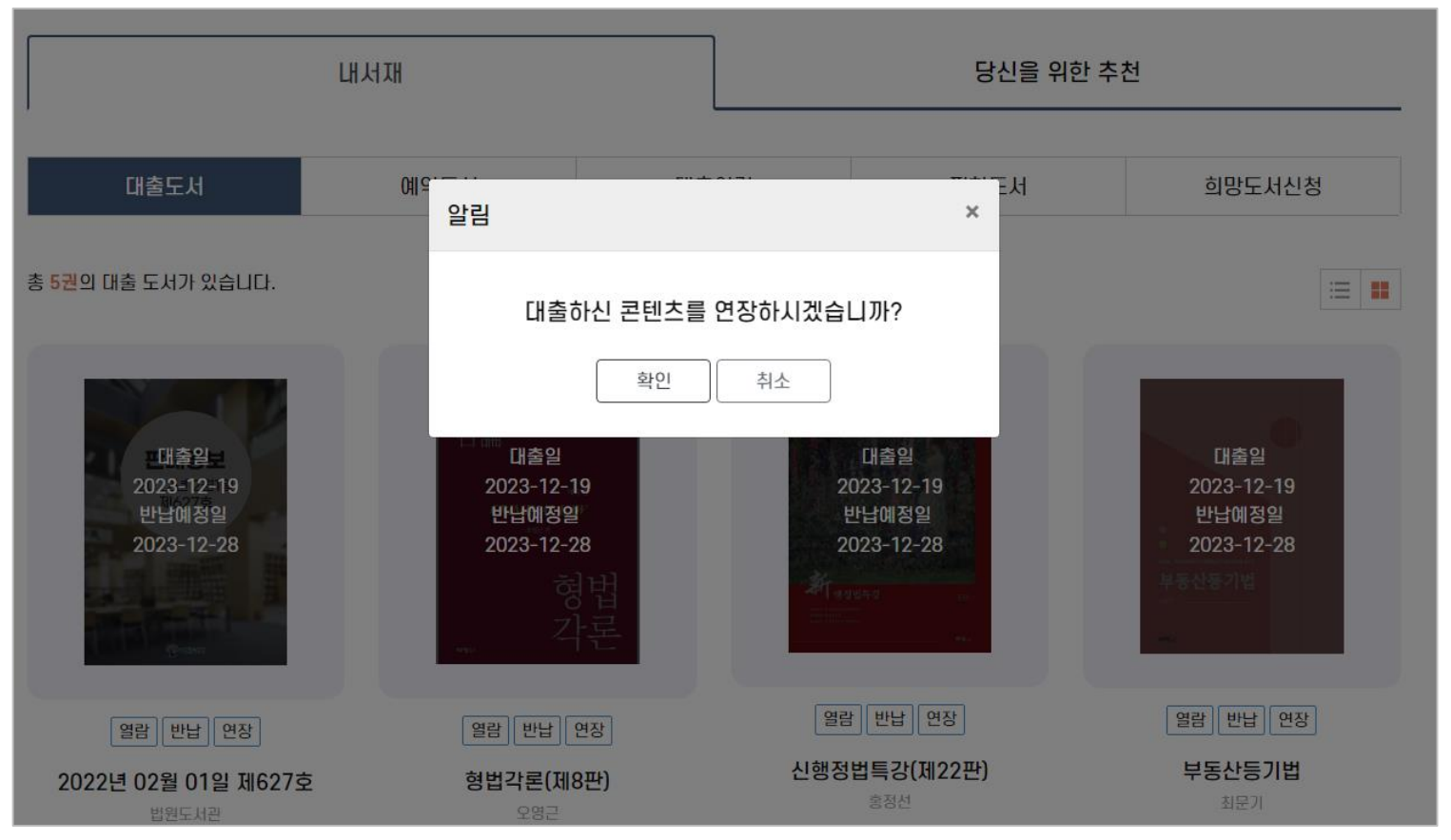

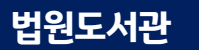

#### 대출 가능한 전자책이 없는 경우, 예약을 클릭합니다

#### 확인을 클릭하면 예약이 완료됩니다

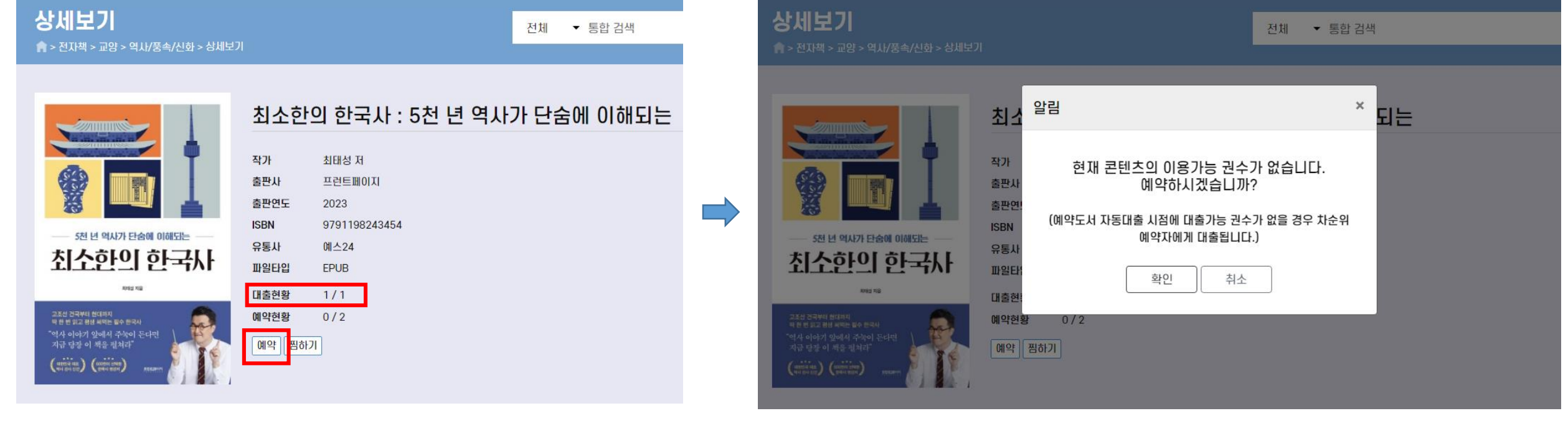

### 8. 전자책, 오디오북 예약하기

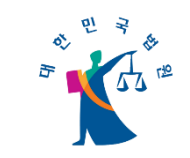

#### [내서재] - [예약도서]에서 현재 대출자의 반납예정일을 확인합니다.

| 내서재                                                |      |    | 당신을 위한 추천 |      |        |  |  |  |
|----------------------------------------------------|------|----|-----------|------|--------|--|--|--|
| 대출도서                                               | 예약도서 | 대출 | 01력       | 찜한도서 | 희망도서신청 |  |  |  |
| 총 <mark>1권</mark> 의 예약도서가 있습니다.                    |      |    |           |      | ∷≡ ■   |  |  |  |
| ····································               |      |    |           |      |        |  |  |  |
| 취소                                                 |      |    |           |      |        |  |  |  |
| 최소한의 한국사 : 5천 년 역사<br>단숨에 이해되는<br><sup>최태성 저</sup> | 7ŀ   |    |           |      |        |  |  |  |

#### 앞선 대출자가 도서를 반납하면 자동으로 대출이 되고, 로그인 시 대출 알림을 확인할 수 있습니다.

| 1       |                                                |   |        |
|---------|------------------------------------------------|---|--------|
| ▼ 통합 검색 | 자동 대출/반납 알림                                    | × |        |
|         | 자동으로 대출된 도서입니다.<br>최소한의 한국사 : 5천 년 역사가(최태성 저 ) |   |        |
| [6] 전지  | 내 서재로 이동하시겠습니까?                                |   | 모서관 채널 |
|         | 확인 취소                                          |   | 교양     |
|         |                                                |   |        |
|         |                                                |   |        |

### 8. 전자책, 오디오북 예약하기

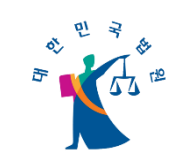

# → 대출기간이 만료되면 자동 반납 됩니다. → 예약한 도서는 앞선 대출자의 반납예정일에 자동으로 대출 처리 됩니다.

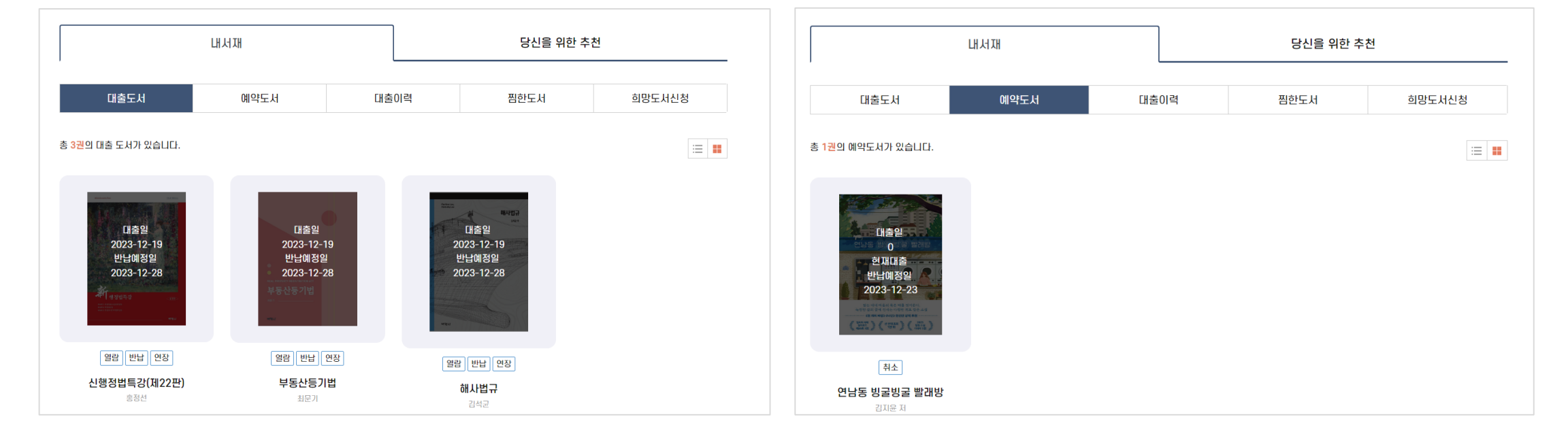

#### 내서재 화면에서 내가 대출한 전자책과 오디오북의 대출, 반납, 예약 현황 등의 정보를 확인할 수 있습니다.

#### 9. 내서재\_대출/반납/예약

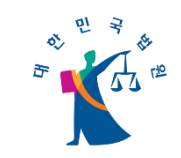

법원도서관

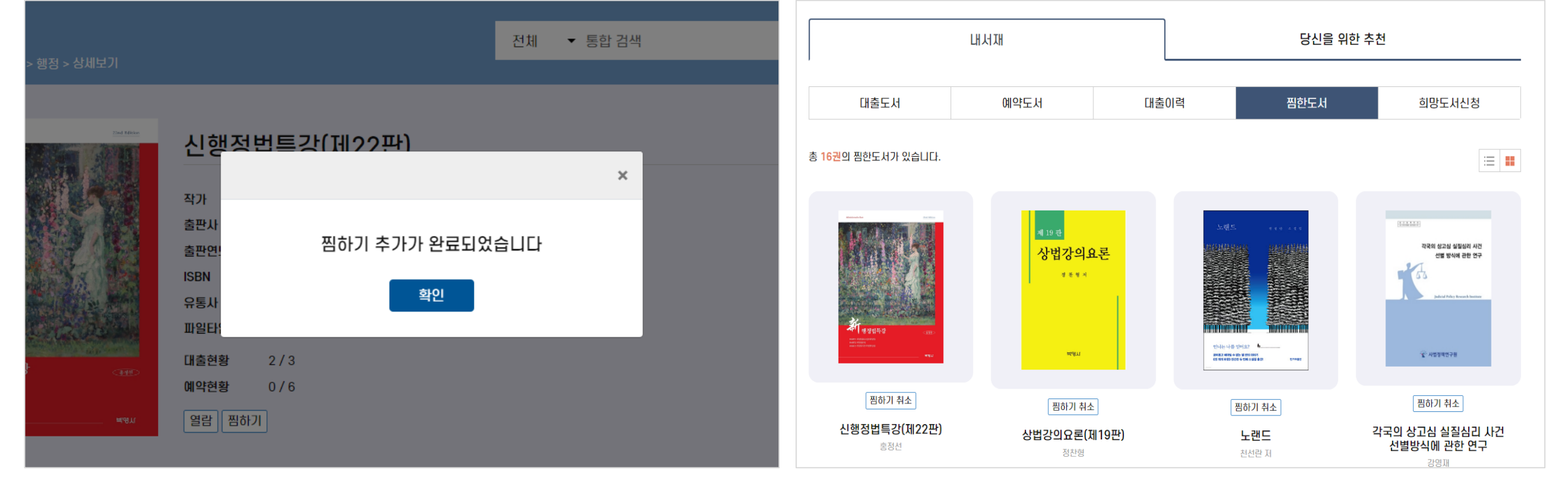

## 내서재 화면에서 내가 찜한도서(관심도서)를 확인할 수 있습니다.

## 9. 내서재\_찜하기

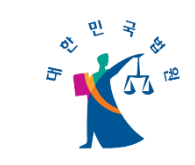

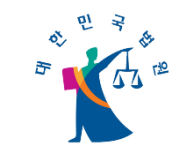

#### 9. 내서재\_희망도서신청

필요한 전자책이 있다면, 희망도서신청 화면에서 구입을 신청할 수 있습니다.

- 신청을 위해서는 서명(제목), 저자, 출판사, 발행년도가 반드시 필요합니다.
- 신청 처리 상태와 담당자의 답변도 함께 확인할 수 있습니다.
- 구입 불가한 전자책은 신청 화면의 안내를 참조하시기 바랍니다.

|        | 내서재                                                  | 당신을 위한 추천   |  |      |        |  |  |  |  |
|--------|------------------------------------------------------|-------------|--|------|--------|--|--|--|--|
| 대출도서   | 예약도서                                                 | 대출이력        |  | 찜한도서 | 희망도서신청 |  |  |  |  |
|        |                                                      |             |  |      |        |  |  |  |  |
| * 서명   | 일과 공간의 재창조                                           |             |  |      |        |  |  |  |  |
| * 저자   | 제레미 마이어슨, 플립 로스                                      |             |  |      |        |  |  |  |  |
| * 출판사  | 알메이치코리아                                              |             |  |      |        |  |  |  |  |
| * 발행년도 |                                                      |             |  |      |        |  |  |  |  |
| ISBN   |                                                      |             |  |      |        |  |  |  |  |
| 상태     | 처리완료                                                 |             |  |      |        |  |  |  |  |
| 답변     | 안녕하십니까<br>법원도서관 전자책 구입 담당자입니다.                       |             |  |      |        |  |  |  |  |
|        | 구입을 신청하신 < 알과 동간의 재정조> 도시<br>서비스 탑재를 완료하여 현재 대출이 가능합 | 12<br>1101. |  |      |        |  |  |  |  |
|        | 교양>경영/경제 카테고리에서 확인하실 수                               | 있습니다.       |  |      |        |  |  |  |  |
|        | 감사합니다.                                               |             |  |      |        |  |  |  |  |

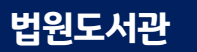

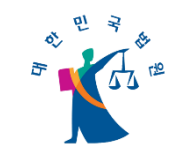

#### 9. 내서재\_당신을 위한 추천

#### 전자책과 오디오북의 관심 있는 카테고리를 설정하면 관련 신착 및 인기 콘텐츠를 추천 받을 수 있습니다.

| 관심 카테고리 등록 |                                                                    |                                                                                                 |                                                                                     |   | 내서재 당신을 위한 추                                                |                                                                                                    | <u>ナ</u> 추천                       |                                             |
|------------|--------------------------------------------------------------------|-------------------------------------------------------------------------------------------------|-------------------------------------------------------------------------------------|---|-------------------------------------------------------------|----------------------------------------------------------------------------------------------------|-----------------------------------|---------------------------------------------|
| 전자책 오디오북   |                                                                    |                                                                                                 |                                                                                     |   | 추천을 받으시려면 추천 정보를 설정해                                        | 주세요!                                                                                                    |                                   | ⊙ 추천정보 설정                                   |
| 벐륟         | 법일반         조세         가사/소년/비송         상사         형사소송         제법 | <ul> <li>헌법</li> <li>노동</li> <li>민사소송/민사집행</li> <li>회생/파산</li> <li>지식재산</li> <li>외국법</li> </ul> | <ul> <li>✓ 행정</li> <li>□ 민사</li> <li>□ 등기/공탁</li> <li>□ 형사</li> <li>□ 국제</li> </ul> | 2 | 전자책<br><sup>@B:#2004*®</sup><br>조세법강의<br><sup>BBE 100</sup> | Parameter Andrew Parameter Andrew Paramete | M법강의<br>Se                        | (1929年2020年8年)<br>조세법강의<br>1979             |
| 판례공보       | 2020년<br>2023년                                                     | _ 2021년                                                                                         | □ 2022년                                                                             |   | 해외<br>조세법강의 (신정14판)<br>(2020년도판)<br>이태로, 한만수                | 백제흠 변호사의 세법산책<br>백제흠                                                                                                    | ***<br>세법강의 (제19판)(2021년판)<br>이창희 | 조세법강의(신정15판)<br>(2023년도판)<br><sup>한민수</sup> |